- 1. lépés: Lépjen be az ECHA fiókjába.
- 2. lépés: Kattintson a "*My Account*" fülre, ahol az alábbiak látszanak (feltételezhetően itt látja majd az előzőleg megadott Legal Entity nevét, amivel létrehozta fiókját, mint Primary Legal Entity).

| DASHBOARD          | My Account                |
|--------------------|---------------------------|
| MY ACCOUNT ~       | USER INFORMATION          |
| E User Information | First Name                |
| Security           | Last Name                 |
| 뿉 Roles            | Email                     |
| LEGAL ENTITIES     | Username                  |
| NB LEGAL ENTITY >  | Phone                     |
|                    | Primary Legal Entity Name |
|                    | Primary Legal Entity UUID |
|                    | Creation Date             |

**3.** lépés: Lépjen át a *"Legal Entities*" részbe, kattintson a saját nevére, mint ahogy az alábbi példában látszik.

| DASHBOARD       |   | Legal Entities                                                     |                                     |
|-----------------|---|--------------------------------------------------------------------|-------------------------------------|
| MY ACCOUNT      | > | LEGAL ENTITY LIST<br>View the list of Legal Entities with which yo | our User Account is associated with |
| LEGAL ENTITIES  |   |                                                                    |                                     |
| NB LEGAL ENTITY | > | Legal Entity Name                                                  | Country                             |
|                 |   | Régi Legal Entity néu                                              | Hungary                             |
|                 |   |                                                                    | Hungary                             |
|                 |   |                                                                    | Hungary                             |
|                 |   |                                                                    |                                     |

**4.** lépés: Ennek eredményeképpen megnyílik a "*General Information*" ablak, ahol kattintson a jobb felső sarokban található "Edit" ikonra.

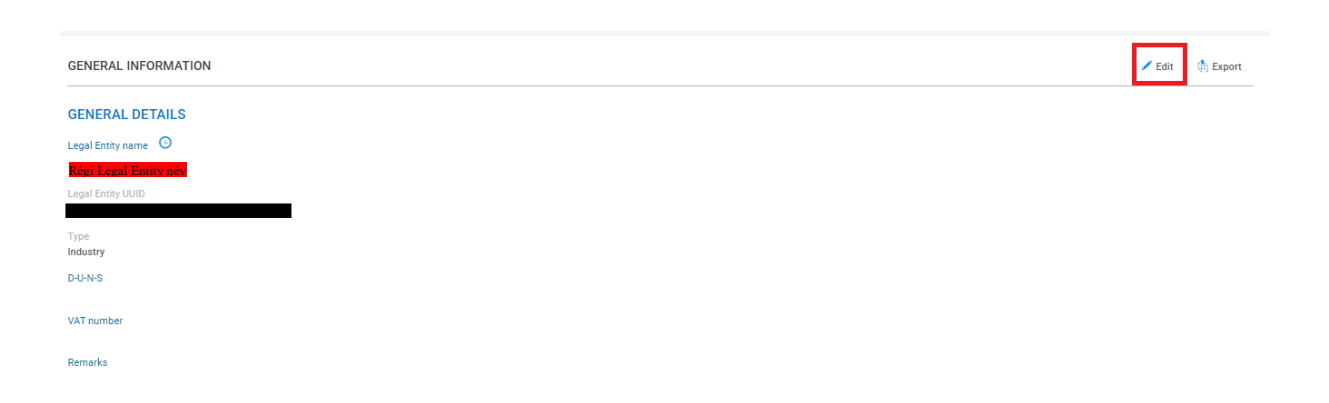

**5.** lépés: Az "*Edit*" ikonra kattintva már szabad beviteli mező jelenik meg és a név szerkeszthetővé válik.

| LEGAL ENTITIES        | GENERAL INFORMATION                                                                                                    |
|-----------------------|----------------------------------------------------------------------------------------------------|
| NB LEGAL ENTITY Y     | GENERAL DETAILS                                                                                                    |
| F General Information |                                                                                                    |
| E Contacts            | Legal Entity Name *<br>II) Legal Entity nos                                                                             |
| L Users               |                                                                                                    |
|                       | D-U-N-S                                                                                                    |
|                       | D-U-N-S number is unique nine-digit identification sequence for a business entity. If given, the D-U-N-S number will be |

Kérjük, vegye figyelembe, hogy a módosításokat csak akkor tudja véglegesíteni, ha feltölti a módosítást igazoló dokumentumot. Abban az esetben, ha a korábbi Legal Entity neve tévedésből jött létre, akkor bármilyen dokumentum feltöltése elegendő (pl. egy üres Word dokumentum). Ellenkező esetben, ha a névváltoztatás hivatalosan indokolt, akkor egy cégkivonat feltöltése szükséges a cégnyilvántartásból, amely a cég névváltozását bizonyítja.

## Útmutató Legal Entity név változtatásához

**6. lépés:** A továbbiakban kattintson a megjelenő kapcsolóra és töltse fel a megfelelő dokumentumot.

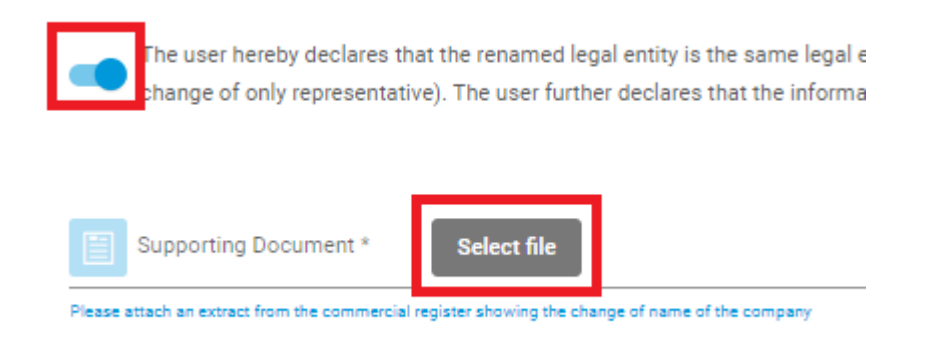

7. lépés: Mentse el a változtatásokat a jobb alsó sarokban található mentés gombra kattintva.

| The user hereby declares that the renamed legal entity is the same legal entity as the legal entity mentioned in the previous submission and that the change of name is not as result of a change of legal personality (e.g., following a me change of only representative). The user further declares that the information provided is true, correct and not misleading | rger, company split or |
|----------------------------------------------------------------------------------------------------|------------------------|
| Supporting Document *                                                                                                    |                        |
| .docx (69.4 KB) 🗙                                                                                                    |                        |
| Please attach an extract from the commercial register showing the change of name of the company                                                                                                    |                        |
|                                                                                                    |                        |
| DUNS                                                                                                    |                        |
| DUH's number is unique nine digit identification sequence for a business entry if given, the DUH's number will be shown in invoices sent to you by SCHA. Example 12:4456-789                                                                                                    | 0/255                  |
|                                                                                                    |                        |
| VAT number                                                                                                    |                        |
| A value added tax idemification number. If giver, the VXT number will be about in invices sent to you by EOA. Former: Country code + Number; e.g. 85:111:022033                                                                                                    | 0/255                  |
|                                                                                                    |                        |
| Remarks                                                                                                    |                        |
|                                                                                                    | //                     |
| Addional menafes for your own use                                                                                                    | 0/4000                 |
| CONTACT INFORMATION                                                                                                    | Save Cancel            |
|                                                                                                    |                        |